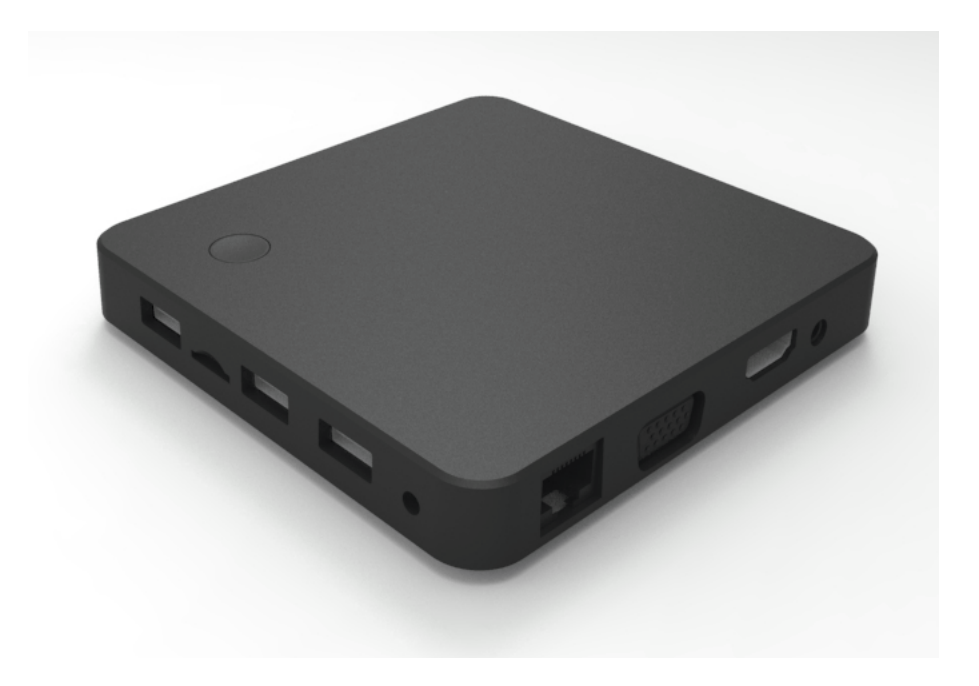

### EBF-211-Z3735F-2-32

Mini PC Quick user's manual

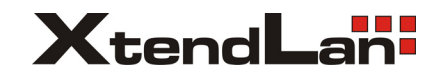

# Product Spec

- Processor/Memory/Storage
- Intel® Atom<sup>™</sup> BayTrail
- Z3735F
- Up to 2 GB RAM
- 32/64/128/256GB eMMC Flash
- Connectivity
- Max 128G Micro/TF card reader
- USB2.0 \* 3 HDMI \* 1 VGA \* 1
- earphone
- microphone(combo)
- Power \* 1 Bicolors \* 1
- 5V/3A DC-in , 3.5mm
- WIFI 802.11b/g/n+BT 4.0

## POWER UP YOUR DEVICE

### **Power button**

- Power on/off
- Restart
- Sleep

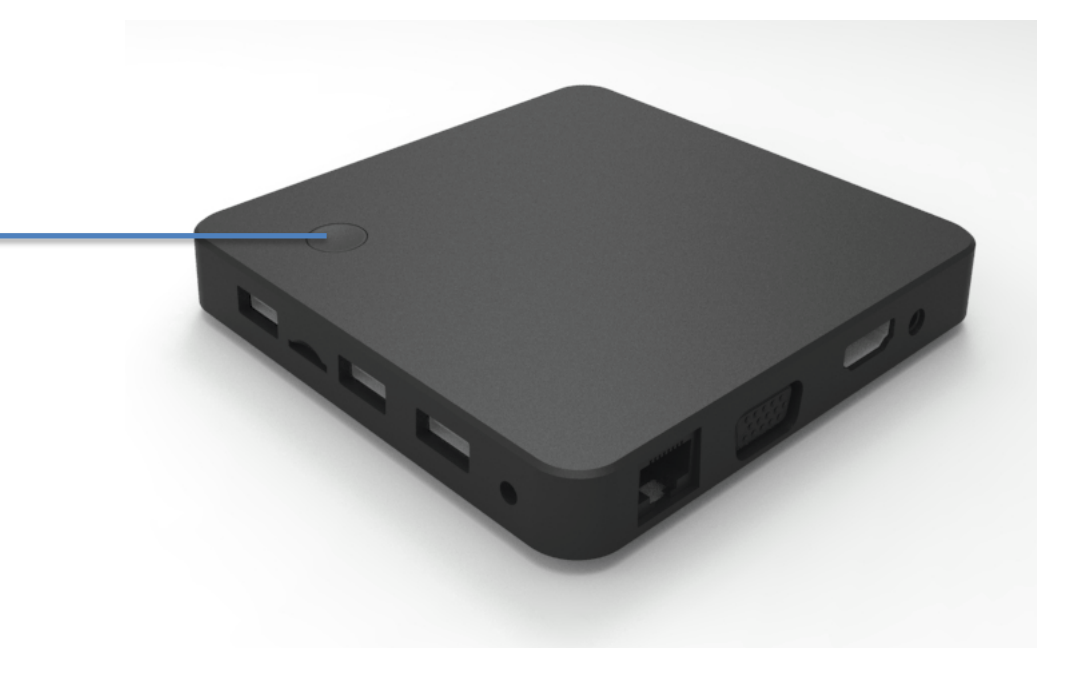

## GET TO KNOW YOUR DEVICE

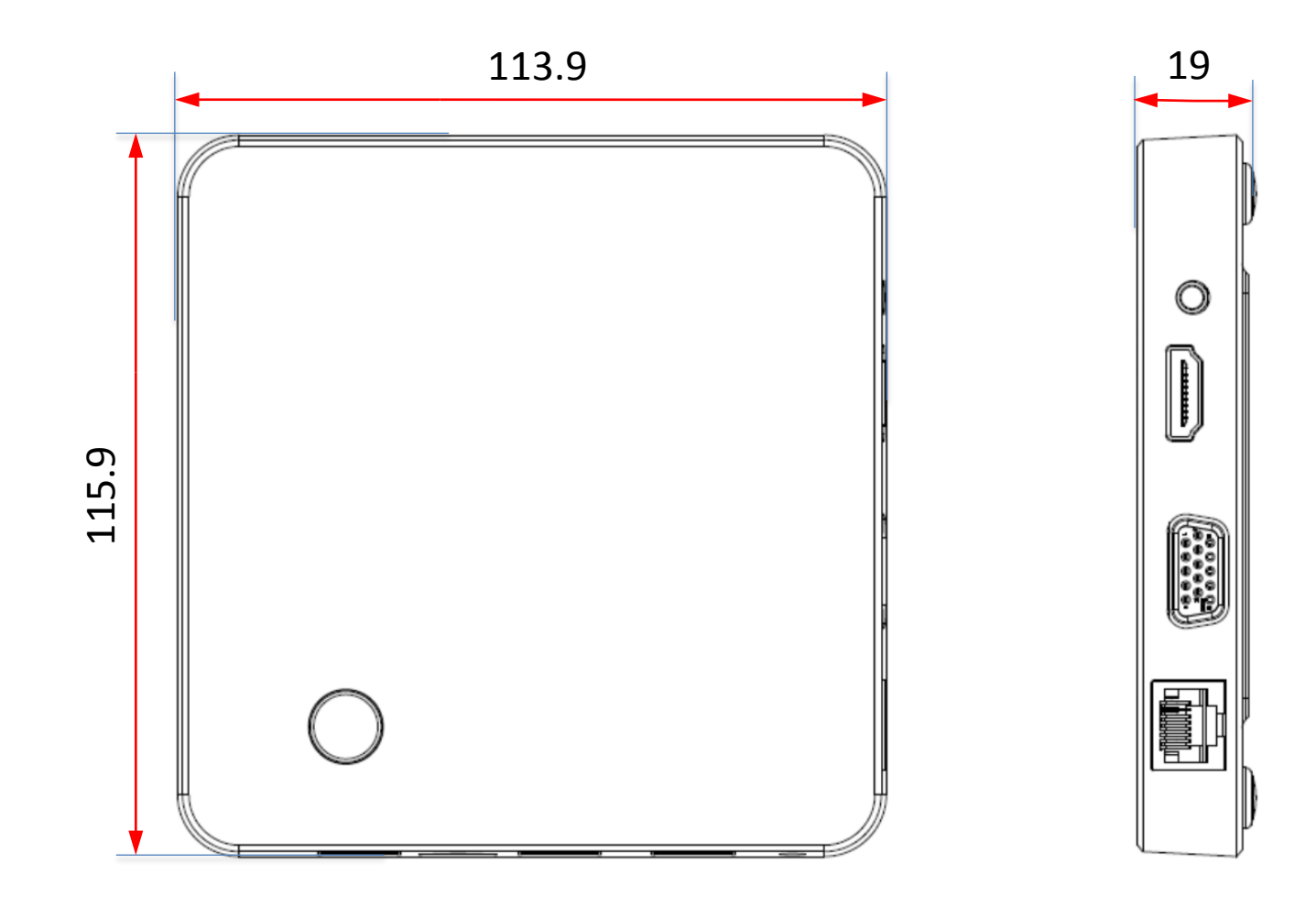

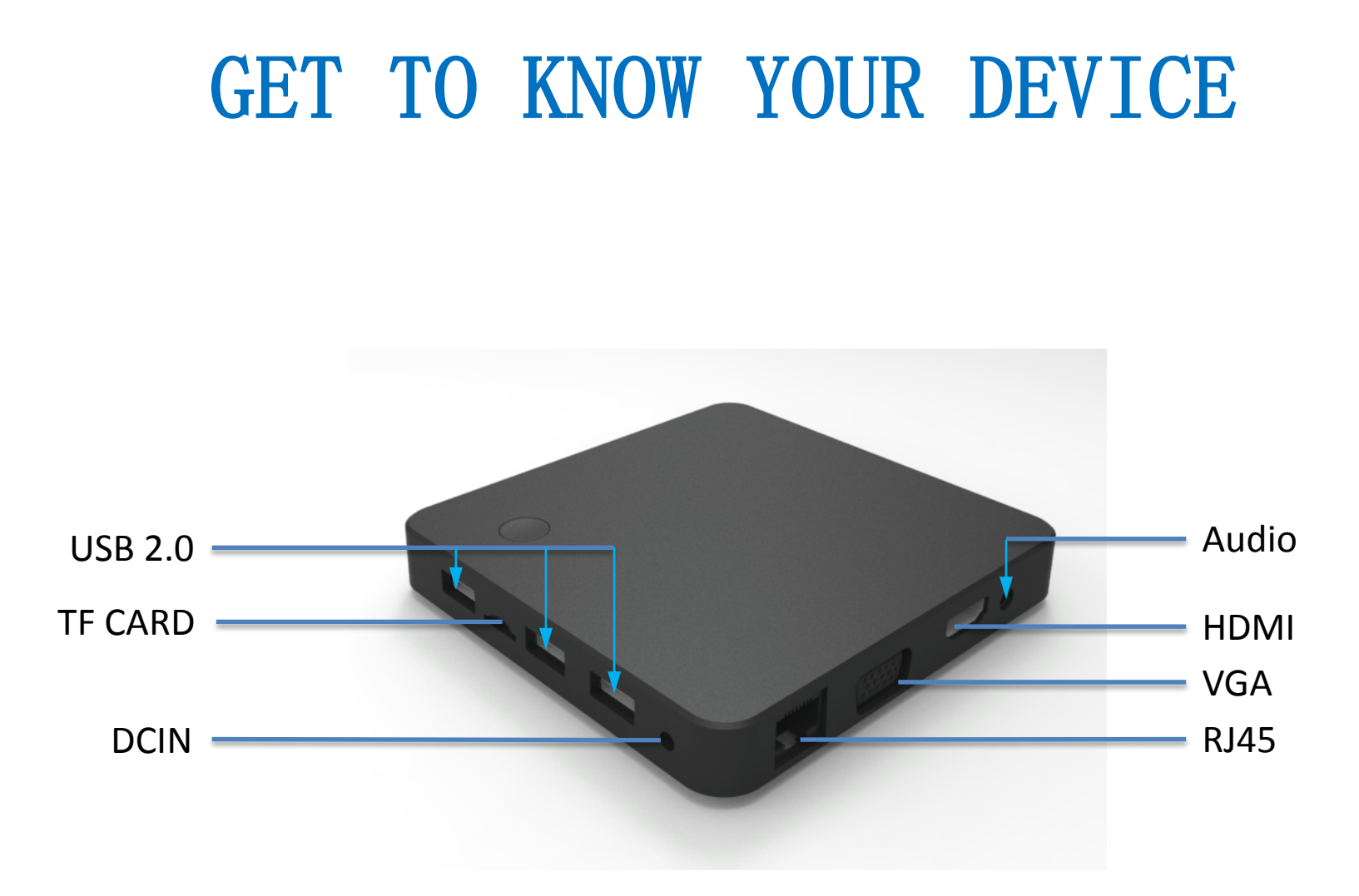

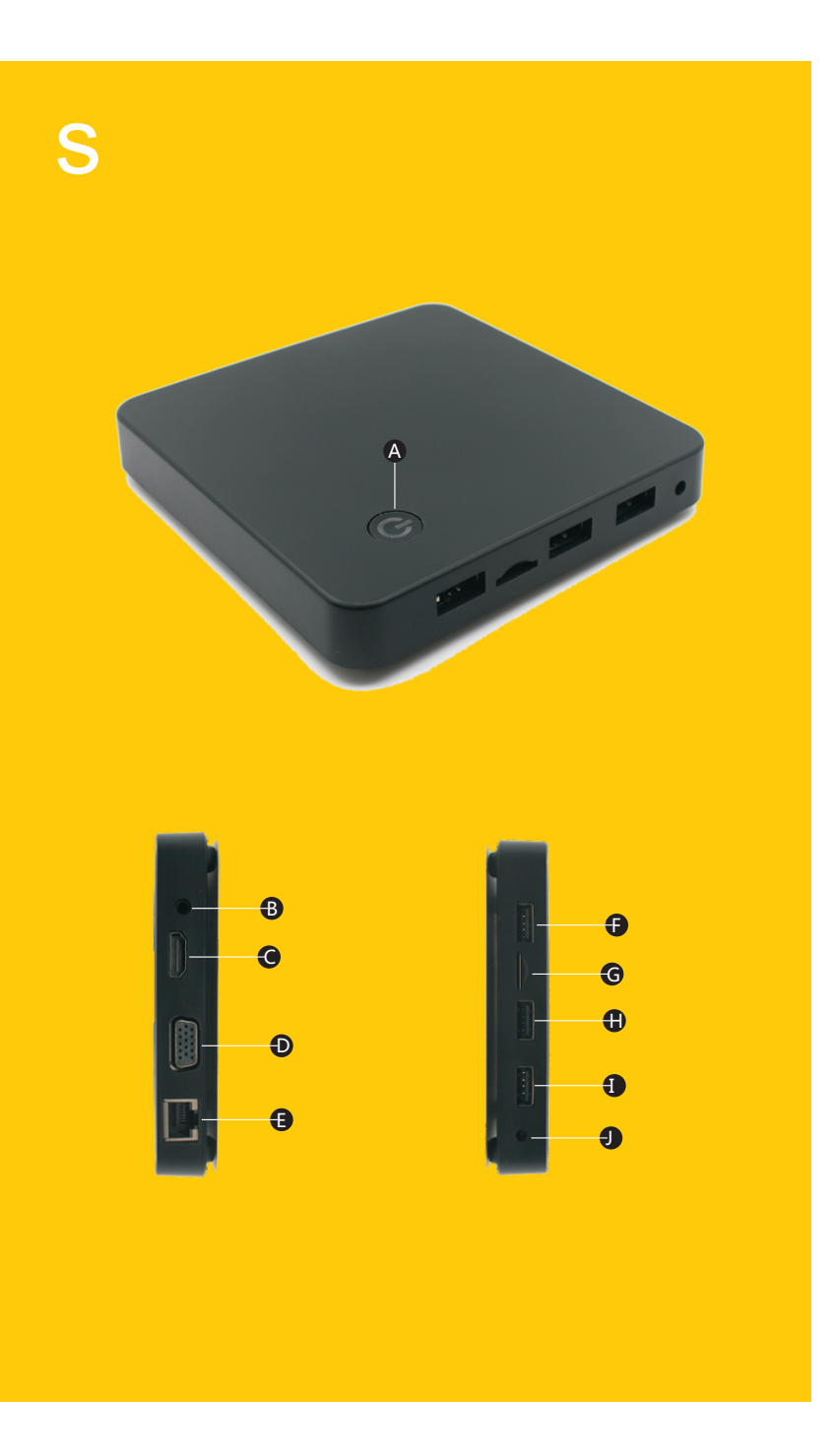

### I/O

#### Power button

Connect adpater and press power button.

Press this button in DOS interface will close the computer. If the computer crashes, press power button for 5 seconds will close the it.

Notice: Pressing power button for 5 seconds to close computer will cause damage to system, please use this function with caution.

#### AUDIO OUT

This interface is standard 3.5mm, and applies to all sound.

#### HDMI

HDMI of this computer is 1.4 standard. HDMI interface can transmit sound and image simultaneously if your monitor is with sound output. If HDMI interface is unable to transmit sound and image simultaneously, set tup the system as follows: Select single sound output in the sound output setup After that move, restart the playing content or the computer.

#### O VGA

VGA interface supports up to 2560\*1600, but this is also up to monitor.

If the monitor do not show when the computer is booted, check if the VGA is connected or not. Tighten the screw.

#### 🕒 Rj45

Network card is open by default.

#### **GGO** USB

3\*USB2.0 Please use these interfaces with care

#### • 5V/3A DC\_IN

Please use the adapter we send along. Any damage caused by adapters of other souce will be out of our reponsibility. Notice: Please do not plug the adapter wire if the computer is booted, for it will cause damage to hard disk and system.

**G** TF CARD

#### Timing Boot

Press DELETE key for some time to enter BIOS

| Main Advanced                                                          | Chipset Boot Security Sav                             | ve & Exit                                                                             |
|------------------------------------------------------------------------|-------------------------------------------------------|---------------------------------------------------------------------------------------|
| BIOS Information<br>BIOS Vendar<br>BIOS Version<br>Build Date and Time | American Megatreds<br>CR20T103<br>04/29/2014 16:37:45 | Set the Date. Use Tab to switch between Date elements.                                |
| CPU Information<br>Intel(R) Celeron(R) CPU 1037U 1.80GHz               |                                                       |                                                                                       |
| Memory Information<br>Total Memory<br>Memory Frequency                 | 4096 MB (DDR3)<br>1333 Mhz                            |                                                                                       |
| Intel SB Name<br>Stepping                                              | NM70<br>04/C1                                         | → ←: Select Screen<br>□ ¢: Select Item<br>Enter: Select<br>+/: Channe Ont             |
| ME FW Version<br>ME Firmware SKU                                       | 8.1.40.1416<br>1.5MB                                  | F1: General Help<br>F2: Previous Values<br>F9: Optimized Deafults<br>F10: Save & Exit |
| System Date<br>System Time                                             | [Tue 07/22/2014]<br>[14:12:29]                        | ESC: Exit                                                                             |

Click APM Configuration under Advance and press [Enter]

| Advanced                                                                                                    |            |
|----------------------------------------------------------------------------------------------------|------------|
| Legacy OpROM Support<br>Launch LAN PXE OpROM                                                                                                    | [Disabled] |
| ACPI Settings     ACPI Settings     ACPI Configuration     CPU Configuration     SATA Configuration     Intel(R) Rapid Start Technol     USB Configuration     USB Configuration     CPU PPM Configuration     CPU PPM Configuration | ogy        |

Change Disabled to Enabled by pressing [Enter]

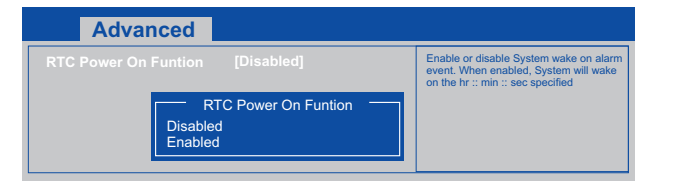

#### (Notice: $\uparrow \downarrow \leftarrow \rightarrow$ keys on the keyboard can change direction)

Change boot time (Hour, minute and second form up side down)

| Advanced                                                                                |                          |                                                                                                    |
|-----------------------------------------------------------------------------------------|--------------------------|----------------------------------------------------------------------------------------------------|
| RTC Power On Funtion<br>RTC Power On Hour<br>RTC Power On Minute<br>RTC Power On Second | [Enabled]<br>0<br>0<br>0 | Enable or disable System wake on alarm<br>event. When enabled, System will wake<br>on the hr :: min :: sec specified |

After that, Press F10 and click YES to save . The computer will restart.

| Advanced                                                                                                    |                      |                                       |
|----------------------------------------------------------------------------------------------------|----------------------|---------------------------------------|
| Legacy OpROM Support<br>Launch LAN PXE OpROM [Er                                                                                                    | Enabled]             |                                       |
| ACPI Settings<br>APM Configuration<br>CPU Configuration<br>SATA Configuration<br>Intel(R) Rapid Start Technology<br>USB Configuration<br>118772E_B HW Monitor<br>CPU PPM Configuration | y Save config<br>Yes | re & reset<br>uration and reset<br>No |

#### Boot after connected to power

Press DELETE to enter to BIOS

| Main Advanced                                                          |                                                        |
|------------------------------------------------------------------------|--------------------------------------------------------|
| BIOS Information<br>BIOS Vendor<br>BIOS Version<br>Build Date and Time | American Megatrends<br>CR20T103<br>04/29/2014 16:37:45 |
| CPU information<br>intel(R) Celeron(R) CPU 1037U 1.80GHz               |                                                        |
| Memory informat ion<br>Total Memory<br>Memory Frequency                | 4096 MB (DDR3)<br>1333 Mhz                             |
| intel SB Name<br>Stepping                                              | NM70<br>04/C1                                          |
| ME FW Version<br>ME Firmware SKU                                       | 8.1.40.1416<br>1.5MB                                   |
| System Date<br>System Time                                             | [ Tue 07/22/2014]<br>[ 14:12:29 ]                      |

#### (Notice: $\uparrow \downarrow \leftarrow \rightarrow$ keys on the keyboard can change direction)

Click South Bridge under Chipset, and press [Enter]

on

|              | Chipset |
|--------------|---------|
| North Bridge |         |
|              |         |
|              |         |

Click Restore AC Power Loss, and pres [Enter] to change Power off to Power

| Chipset                                                                                            |                                                              |
|----------------------------------------------------------------------------------------------------|--------------------------------------------------------------|
| Addio Controller<br>PCI Express Root Port 2 ( LAN<br>PCI Express Root Port 4 ( PCIE<br>Make on LAN | [Enabled]<br>) [Enabled]<br>) [Enabled]                      |
| Restore AC Power LOSS                                                                              | [Power off]                                                  |
|                                                                                                    | Restore AC Power Loss<br>Power off<br>Power on<br>Last State |

After that, Press F10 and click YES to save . The computer will restart.

|                                                        | Chipset |                                             |
|--------------------------------------------------------|---------|---------------------------------------------|
| <ul> <li>North Bridge</li> <li>South Bridge</li> </ul> |         | Save & reset Save conf iguration and reset? |